| 2. далі пошук авто                                                                                                    | рів                                                                                                    |                                                                                                    |
|----------------------------------------------------------------------------------------------------|----------------------------------------------------------------------------------------------------|----------------------------------------------------------------------------------------------------|
| icopus preview - Scopus - добро n 🗙 🔶                                                                                                    | I house the fact the range                                                                                                    | E.                                                                                                    |
| C     A https://www.scopus.com/home.un                                                                                                    |                                                                                                    | x) 🛛                                                                                                    |
| apro Google 🔄 Pekkawa HoneyPro - 🐨 X Ethermine - Miners Dati 😝 Di C                                                                                                    | INAUE UA - BIC III 🔯 1057/31 ¥ BIC/USU 👘 Komenek Ha Nicensis 😭 Paceo                                                                                                    | оок 🔮 плогод 2 цеоодны 🙃 повая виладка 📷 мамута расчет после. 💟 Александр Малута 🕷 🔒 други                                                                                                    |
| Scopus Preview                                                                                                    |                                                                                                    | Поиск автород Источники Помощь Зарегистрироваться Войти                                                                                                    |
| Для доступа к Scopus требует                                                                                                    | ся выполнить вход                                                                                                    |                                                                                                    |
| Ito takoe Scopus я Блог я                                                                                                    |                                                                                                    | in ⊮ f                                                                                                    |
|                                                                                                    |                                                                                                    |                                                                                                    |
| Выполнить вход с учетными данн                                                                                                    | ными Elsevier                                                                                                    | Проверьте свой                                                                                                    |
| Имя пользователя:                                                                                                    | • Bxog vepes OpenAthens                                                                                                    | бесплатный профиль                                                                                                    |
| Пароль:                                                                                                    | »                                                                                                    | автора!                                                                                                    |
| Запомнить меня                                                                                                    | Вход через другое учреждение                                                                                                    |                                                                                                    |
| Не зарегистрированы?                                                                                                    | Запросить удаленный доступ                                                                                                    | I Automation and Automation and                                                                                                    |
| Забыли имя пользователя или пароль?                                                                                                    |                                                                                                    | ищете бесплатные                                                                                                    |
| °=required fields                                                                                                    |                                                                                                    | реитинги и                                                                                                    |
|                                                                                                    |                                                                                                    | показатели журналов? 💼 👘 👘 👘                                                                                                    |
| Обратитесь в отдел сбыта, чтобы поговорить<br>представителем.                                                                                                    | с местным                                                                                                    |                                                                                                    |
| ) системе Scopus                                                                                                    | Язык                                                                                                    |                                                                                                    |
|                                                                                                    |                                                                                                    | Служоа поддержки                                                                                                    |
| to Takoe Scopus                                                                                                    | Switch to English                                                                                                    | Помоць                                                                                                    |
| о такое Scopus<br>идержание<br>ог Scopus<br>3. ВПИСУЕМО ПРІЗВІ                                                                                                    | Switch to English<br>日本語に切り替える<br>切換到簡体中文<br>切換到繁華中文<br>水Ще та обираємо пошук                                                                                                    | Служов поддержки<br>Помощь<br>Связь с нами                                                                                                    |
| To Takoe Scopus<br>(apepxaarue<br>inor Scopus<br>Www.scopus.com/free/ookup/form/author.unfloore-Borrgin-ND ORGN DEFINED<br>Scopus - nence rpodewa arrose × ↔<br>⇒ C ← https://www.scopus.com/free/ookup/form/author.unfloore<br>Captu Google 	Pecvawa Hone/Pro-C                                                                                                    | Switch to English<br>日本語に切り替える<br>切換到簡体中文<br>切換到繁華中文<br>AILLE TA Обираємо пошук<br>e=&congin=NO%20ORIGIN%20DEFINED<br>DE UA-BTC 1 전 1057731 ¥ BTC/USD ⓒ Koueters in NoteHash 译 Facebook                                                                                                    | Служов поддержки<br>Помощь<br>Связь с нами<br>• ntorong : Свободны • Новая вкладка • Манута расчет посло: • Александр Манута • • • • • Даргин<br>Поиск авторов Источники Помощь ~ Зарегистрироваться > Войти                                                                                                    |
| or taxoe Scopus<br>Jdepxxairie<br>Ior Scopus<br>Inniverse adorgine-NO ORIGIN DEFINED<br>3. BILLICYEMO IIIDI3BL<br>CODUS - noncer produkt atmos<br>CODUS - noncer produkt atmos<br>CODUS Preview                                                                                                    | Switch to English<br>日本語に切り替える<br>切除到瞭体中文<br>切除到繁華中文                                                                                                    | Служов поддержки<br>Помощь<br>Связь с нами<br>↑ Ф П<br>↑ Новая виларка В Манута расчет посис. В Александо Манута » В Други<br>Поиск авторов Источники Помощь У Зарегистрироваться У Войти                                                                                                    |
| то такое Scopus<br>одержание<br>пог Scopus<br>www.scopus.com/freelookup/form/suttronur/toore-&orgine-No ORIGIN DEFINED<br>3. ВПИСУЕМО ПРІЗВИ<br>Scopus - Nexce просомля ватор<br>Э С № https://www.scopus.com/freelookup/form/suttronur/tzon<br>apriv Googe Preview<br>ПОИСК ПРОФИЛЯ АВТОРА                                                                                                    | Switch to English<br>日本語に切り替える<br>切論到瞭体中文<br>均論到繁健中文<br>AILLE TA OOFUPAEMO ПОШУК<br>e=&congin=NO%20ORIGIN%20DEFINED<br>DE UA-BTC  図 1937731▼STCUSD  @ Koueter: H9 Noteitan                                                                                                    | Служов поддержки<br>Помощь<br>Связь с нами<br>• rutor.org : Свобарни • Новая вилара<br>• rutor.org : Свобарни • Новая вилара<br>• Поиск авторов Источники Помощь • Зарегистрироваться > Войти                                                                                                    |
| to Takoe Scopus<br>ogepikalite<br>nor Scopus<br>www.scopus.com/freelookup/form/author.urfloore=Aeorgin=NO ORIGIN DEFINED<br><b>3. BILUCYEMO INDISELS</b><br>Scopus - Paerice rootewas aerose                                                                                                    | Switch to English<br>日本語に切り替える<br>初接到簡体中文<br>也接到繁華中文                                                                                                    | Служов поддержки<br>Помощь<br>Связь с нами<br>полосор : Свобадений Мезая вклада Манута расчет после. К Александо Манута » Долтя<br>Полиск авторов Источники Помощь Зарегистрироваться Войти<br>Войти                                                                                                    |
| to taxoe Scopus<br>3depxxame<br>hor Scopus<br>www.scopus.com/freelookup/form/author.url?zone-&dorgine-NO ORIGIN DEFINED<br>3. BITUCYEMO INDISEL<br>Compared to the store of the store of the store     | Switch to English<br>日本语に切り替える<br>切換到酸体中文<br>均接到整備中文<br>他用在 TO OFUPDACEMO TO UTUAL<br>extension=NO%20ORIGIN%20DEFINED<br>DE UA-BTC ① 1977/31▼BTCUSD @ Koueters in Microtest                                                                                                    | Служов поддержки<br>Помощь<br>Связь с нами<br>• rutor.org : Свободни: • Новак вилара: • Макула расчет посло: • Алексанар Макула » • Долли<br>Поиск авторов Источники Помощь • Зарегистрироваться > Войти<br>• Войти                                                                                                    |
| to taxoe Scopus<br>ogepwaнie<br>nor Scopus<br>www.scopus.com/freelookup/form/authorun/toore-&origin-No ORIGIN DEFINED<br>3. BITUCYEMO INDISE<br>Scopus - neucer products attract<br>→ ℃ ■ https://www.scopus.com/freelookup/form/authorun/toor<br>aptiv Googe ■ Peorawa HoneyPro- ℃ ✿ themine - Mines Da                                                                                                    | Switch to English<br>日本語に切り替える<br>切勝到際体中文<br>切換到繁健中文<br>ATTLE TA OOFUPDACMO TOOTUAN<br>ee&ongin=NO%200RIGIN%200EFINED<br>DE UA-BTC  (1977/31▼ BTCUSD) (1) Koueters Ha Northan  (1) Facebook<br>DE UA-BTC  (1) 1977/31▼ BTCUSD (1) Koueters Ha Northan  (1) Facebook<br>DE UA-BTC  (1) 1977/31▼ BTCUSD (1) Koueters Ha Northan  (1) Facebook                                                                                                    | Служов поддержки<br>Помощь<br>Связь с нами<br>• rutor.org : Свобарни: • Новая вилара I Манута расчет после: • Александо Манута » С Дулти<br>Поиск авторов Источники Помощь - Зарегистрироваться Войти<br>• Солона Сточники Помощь - С Сточника Войти<br>• С Сточники Помощь - С Сточника Войти                                                                                                    |
| To Takoe Scopus<br>ogepwähre<br>nor Scopus<br>www.scopus.com/freelookup/form/authorun/toore-&origin-No ORIGIN DEFINED<br>3. BITUCYEMO INDISE<br>Scopus - noncer product after www.scopus.com/freelookup/form/authorun/toor<br>aprix Googi ● Nexawa Hone/Ye-C   Themme - Mines Dai ● BTC TRA<br>COPUS Preview<br>DOUCK ПРОФИЛЯ ABTOPA<br>Scopus is the world's largest abstract and citation database of p<br>scopus is the world's largest abstract and citation database of p<br>scopus is the world's largest abstract and citation database of p<br>scopus is the world's largest abstract and citation database of p<br>scopus is the world's largest abstract and citation database of p<br>scopus suther Profile.<br>Register for your unique ORCID and use Scopus to import your<br>Gaussing a stored<br>Mamuta<br>Oncoluterations                                                                                                    | Switch to English<br>日本語に切り替える<br>切勝到酸体中文<br>切換到繁華中之                                                                                                    | Служов поддержки<br>Помощь<br>Связь с нами<br>• ndor.org : Свобарни: • Новая виларка • Манута расчет после: • Александа Манута » • Други<br>Поиск авторов Источники Помощь • Зарегистрироваться > Войти<br>,<br>,                                                                                                    |
| To Takoe Scopus<br>ogepkkalie<br>nor Scopus<br>www.scopus.com/freelookup/form/authoruri/zone-dorigine-NO ORGM DEFINED<br>Scopus - Neuroce reposence and the scopus com/freelookup/form/authoruri/zone<br>arror Google ● Neuroa Hong/Pro -  the themine - Meres Di  store<br>copus Preview<br>COUCK ПРОФИЛЯ ABTOPA<br>Scopus is the world's largest abstract and citation database of p<br>acoo titles from more than a scop international publishes:<br>Scopus Scopus Author Profile<br>Register for your unique ORCID and use Scopus to import your<br>Mamuta<br>Mamuta<br>DPTAHUBALINA<br>Market Formation Linkersty                                                                                                    | Switch to English<br>日本語に切り替える<br>切換到調体中文<br>切換到調体中文<br>切換到調体中文<br>での強調素量中文<br>ATTLE TO COOLEGING:2002FIGED<br>De UA - BTC************************************                                                                                                    | Служов поддержки<br>Помощь<br>Связь с нами<br>Связь с нами<br>точного з Свободний Манута расчет посл. К Анександо Манута<br>поиск авторов Источники Помощь Зарегистрироваться Войти<br>войти<br>пько точные совпадения                                                                                                    |
| To Taxoe Scopus<br>ogepxaarre<br>Arr Scopus<br>twenscopus comitreeookup/terminutificere-Boerigen-NO ORIGIN DEFINED<br>Scopus - neuer moodwar arrow<br>→ C      https://www.scopus.com/freelookup/torm/authocurifizon<br>arriv Googie      Pecrawa HoneyPre -      C      themine - Mines Di      T      Scopus is the world's largest abstract and citation database of p<br>scopus Preview<br>DOUCK ΠΡΟΦUЛЯ ABTOPA<br>Scopus is the world's largest abstract and citation database of p<br>scopus bither Profile.<br>Register for your unique ORCID and use Scopus to import your<br>Datamurus abropa<br>Mamuta<br>Mamuta<br>DraHUSALUM<br>Warpung Torento University                                                                                                    | Switch to English<br>日本語に切り替える<br>切勝到酸体中文<br>切勝到整備中文<br><b>MILLE TA OOFUPDAEMO FLOULYS</b><br>e=&Congin=NO%L20ORIGIN%20DEFINED<br>DE UA-BTC  ① 1937/93 ♥ BTCUSD ④ Kousener +9 Noretish ① Procedor<br>e=er-reviewed research literature. With over<br>t, use the Author Feedback Wizard to verify<br>records.<br><u>Y MMM aBTOpa</u><br>warpungs/L<br>□ Ποκassleater to                                                                                                    | Служов поддержки<br>Помощь<br>Связь с нами<br>• поскога с Сообщений • Новае вилара • Манута расчет поси: • Алексанар Манута • • Дарти<br>Поиск авторов Источники Помощь • Зарегистрироваться • Войти<br>пько точные совпадения                                                                                                    |
| to taxoe Scopus<br>statements<br>por Scopus<br>mensoopus com/freelookup/form/authorun/tone=doingin=No ORIGIN DEFINED                                                                                                    | Switch to English<br>日本语に切り替える<br>切勝到際体中文<br>切除到家様中文<br>のがありのたいののRGIN%200EFINED<br>DE UA-BTCT @ 1057733 ▼ BTCUSD @ Koueters in Modelan                                                                                                    | полющь<br>Связь с нами<br>полощь<br>связь с нами<br>полощо свобарни на новае волько полощо Зарегистрироваться Войти<br>поиск авторов Источники Помощь Зарегистрироваться Войти<br>полоск авторов Источники Помощь Зарегистрироваться од                                                                                                    |
| To taxoe Scopus<br>ogepwanie<br>nor Scopus<br>www.scopus.com/freelookup/form/authorun/lizone-Bengin-MO ORIGIN DEFINED<br>Source-rower research area to the store of the store of the stor | Switch to English<br>日本語に切り替える<br>初始到敏体中文<br>12)始到繁華中文<br>AILLE TA OGUPACEMON TOULYK<br>ee&orgin=NO%20ORIGIN%20DEFINED<br>DE UA-BTC  이 1937/31 ¥ BTCUSD ⓒ Koueteer re Vicerten  『 Forebook<br>deer-reviewed research literature. With over<br>; use the Author Feedback Wizard to verify<br>records.                                                                                                    | Служов поддержи<br>Помощь<br>Связь с нами<br>полосор : Сезбарної і Ноза вилара і Манута расчет посл. і Александа Манута » і Даути<br>Поиск авторов Источники Помощь Зарегистрироваться Войти<br>полос на во точные совпадения                                                                                                    |
| To taxice Scopus<br>Corpus and<br>Corpus and<br>Corpus and Corpus at the contract dense of the contract of the contract<br>Corpus and the contract of the contract of the contract of the contract<br>Corpus and the contract of the contract of the con  | Switch to English<br>日本语に切り替える<br>切勝到際体中文<br>切除到繁華中文<br>AULEC TA OOUDACONFINE<br>DE UA-BTC************************************                                                                                                    | Служов поддержки<br>Помощь<br>Связь с нами<br>поск авторов Источники Помощь Зарегистрироваться Войти<br>пько точные совпадения                                                                                                    |
| To taxoe Scopus<br>ogepwanie<br>nor Scopus<br>www.scopus.com/freedout.pf/orm/suthorun/floore-&Gorgin-MO ORIGIN DEFINED<br>Source: revere revealed a series<br>are doog https://www.scopus.com/freedookup/form/authorun/floore-<br>are doog https://www.scopus.com/freedookup/form/authorun/floore-<br>are doog https://www.scopus.com/freedookup/form/authorun/floore-<br>are doog https://www.scopus.com/freedookup/form/authorun/floore-<br>are doog https://www.scopus.com/freedookup/form/authorun/floore-<br>are doog https://www.scopus.com/freedookup/form/authorun/floore-<br>are doog https://www.scopus.com/freedookup/form/authorun/floore-<br>are doog https://www.scopus.com/freedookup/form/authorun/floore-<br>copus files from more than 5,000 international publishes:<br>You can use this free author of lookup to search for any author; or<br>you copus author Profile.<br>Register for your unique ORCID and use Scopus to import your<br>Commune attroph<br>Mamuta<br>warwees Toronto University<br>warwees torout University<br>warwees torout University                                                                                                    | Switch to English<br>日本語に切り替える<br>切換到酸体中文<br>U()#31室健中文<br>DE UA-BTC © 197731 ♥ BTCUSD © Kouetec +9 Moreiten © Forebook<br>de uA-BTC © 197731 ♥ BTCUSD © Kouetec +9 Moreiten © Forebook<br>de uA-BTC © 197731 ♥ BTCUSD © Kouetec +9 Moreiten © Forebook<br>use the Author Feedback Wizard to verify<br>records.<br><u>× Mans aBTOpa</u><br>werpunces / L<br>□ Показывать for<br>Показывать for                                                                                                    | Служба подлержки<br>Служба подлержки<br>Помощь<br>Связь с нами<br>Связь с нами                                                                                                    |
| To taxoe Scopus<br>operative<br>nor scopus<br>www.scopus.com/freedow.up/form/subforur/fictore-&Gorgine-MO ORIGIN DEFINED                                                                                                    | Switch to English<br>日本語に切り替える<br>切換到酸体中文<br>U()#31室健中文<br>#E-Rongin=NO%200RIGIN%20DEFINED<br>DE UA-BTC  1 197731 ¥ BTCUSD  Content Note: The Second Second Secon | Служба поддержки<br>Служба поддержки<br>Помощь<br>Связь с нами<br>Связь с нами                                                                                                    |
| or taxoe Scopus  are scopus  are scopus  are scopus  are scopus  are scopus  are scopus  are scopus  b type://www.scopus.com/free/lookup/form/author.uri/zon  are scopus  b type://www.scopus.com/free/lookup/form/author.uri/zon  are scopus  b type://www.scopus.com/free/lookup/form/author.uri/zon  are scopus  b type://www.scopus.com/free/lookup/form/author.uri/zon  are scopus  b type://www.scopus.com/free/lookup/form/author.uri/zon  are scopus  b type://www.scopus.com/free/lookup/form/author.uri/zon  are scopus  b type://www.scopus.com/free/lookup/form/author.uri/zon  are scopus  b type://www.scopus.com/free/lookup/form/author.uri/zon  are scopus  b type://www.scopus.com/free/lookup/form/author.uri/zon  courcescopus  b type://www.scopus.com/free/lookup/form/author.uri/zon  courcescopus  b type://www.scopus.com/free/lookup/form/author.uri/zon  courcescopus  b type://www.scopus.com/free/lookup/form/author.uri/zon  courcescopus  b type://www.scopus.com/free/lookup/form/author.uri/zon  courcescopus  b type://www.scopus.com/free/lookup/form/author.uri/zon  courcescopus  b type://www.scopus.com/free/lookup/form/author.uri/courcescopus  courcescopus  b type://www.scopus.com/free/lookup/form/author.uri/courcescopus  courcescopus  b type://www.scopus.com/free/lookup/form/author.uri/courcescopus  courcescopus  b type://www.scopus.com/free/lookup/form/author.uri/courcescopus  courcescopus  b type://www.scopus.com/free/lookup/form/author.uri/courcescopus  courcescopus  b type://www.scopus.com/free/lookup/form/author.uri/courcescopus  courcescopus  b type://www.scopus.com/free/lookup/form/author.uri/courcescopus  courcescopus  b type://www.scopus.com/free/lookup/form/author.uri/courcescopus  courcescopus  b type://www.scopus.com/free/lookup/form/author.uri/courcescopus  courcescopus  courcescopus  courcescopus  courcescopus  courcescopus  courcescopus  courcescopus  courcescopus  courcescopus  courcescopus  courcescopus  courcescopus  courcescopus  courcescopus  courcescopus  courcescopus  courcescopus  courcescopus  courcesco            | Switch to English<br>日本語に切り替える<br>切換到酸体中文<br>U(#31至着中文)<br>eter-reviewed research literature. With over<br>use the Author Feedback Wizard to verify<br>records.                                                                                                    | Служба поддержки<br>Служба поддержки<br>Сружба поддержки<br>Сружба поддержки<br>Сружба поддержки<br>Сружба поддержки<br>Сружба поддержки<br>Сружба поддержки                                                                                                    |
| In Taxoe Scopus Stepskawe Sor Scopus Stepskawe Sor Scopus Stepskawe Stepskawe Stepskaw            | Switch to English<br>日本語に切り替える<br>切除到際体中文<br>URB主要書中文<br>eeRongin=NO54200RIGIN%200EFINED<br>of UA-BTC  INTERSTORM<br>to use the Author Feedback Wizard to verify<br>records.                                                                                                    | Служба поддержки<br>Служба поддержки<br>Сиркова поддержки<br>Сиркова подвержки<br>Сиркова подвержки<br>Сиркова подвер |

20, тому будь ласка конкретизуйте пошук, а саме вкажіть в полі ім'я автора, початкову літеру або ініціали

| Scopus Preview                                                                                                    | <u>Поиск авторов</u> Источники Помощь - Зарегистрироваться - Войти -                                                                                                    |
|----------------------------------------------------------------------------------------------------|----------------------------------------------------------------------------------------------------|
| Поиск профиля автора                                                                                                    |                                                                                                    |
| Scopus is the world's largest abstract and citation database of peer-reviewed research literature. With over     22,000 titles from more than 5,000 international publishers.     You can use this free author lookup to search for any author: or, use the Author Feedback Wizard to venify     your Scopus Author Profile.     Register for your unique ORCID and use Scopus to import your records.                                                                                                    | ×                                                                                                    |
| Фамилия автора<br><u>Mamuta</u><br>катринер, Smith                                                                                                    | ×                                                                                                    |
| Организация Показыя Показыя                                                                                                    | вать только точные совладения Поиск Q                                                                                                    |
| ORCID Поиск О напрымед то-222-323-3424*                                                                                                    |                                                                                                    |
|                                                                                                    | Ср Помогите улучшить Scopus                                                                                                    |
| 4. наводимо на прізвище та натискаєм<br>Scopus Preview                                                                                                    | ИО НА НЬОГО ЛІВОЮ КНОПКОЮ МИШІ<br>Поиск авторов Источники Помощь Зарегистрироваться Войти у                                                                                            |
| Результата по автору: 3                                                                                                    | Об идентификаторе автора в базе данных Scopus 🗲                                                                                                    |
| Фамилия автора "Mamuta"<br>🖋 Редактировать                                                                                                    |                                                                                                    |
| Secondary document is not available in Scopus database, but is extracted from references list in Scopus documents.<br>About Scopus Reference List Records                                                                                                    | ×                                                                                                    |
| Уточнить результаты<br>Страничить Исслочить<br>Название источника ✓ Автор Документы Отрасль зна<br>Организация ✓ I Mamuta Oleksandr D. 3 Physics and A<br>Monetal Oleksandr                                                                                                    | C Copтировать по: Количество документов (по убы.<br>в<br>ний Организация Город Страна<br>Astronomy : Biochemistry, Genetics and Institute of Physics, National Academy of Kiev Ukraine |
| Страна<br>Отрасль знаний<br>Матила, О.<br>Просмотреть последнее название<br>Матила, О.<br>Просмотреть последнее название<br>Матила, О.<br>Просмотреть последнее название<br>Матила, О.<br>Матила, О.<br>Просмотреть последнее название<br>Матила, О.<br>Матила, О.<br>Матила, О.<br>Просмотреть последнее название<br>Матила, О.<br>Матила, О.<br>Матила, |                                                                                                    |
| Image: Construction     Image: Construction     2     Physics and A       Mamuta, C.D.     2     Physics and A       Просмотреть последнее название ∨                                                                                                    | stronomy ; Engineering ; Mathematics;                                                                                                    |
| 3 Mamuta, A. D. 1 Physics and A     DOCMOTORTS. DOCREPUER VAIBBALKE V                                                                                                    | Astronomy Institute of Physics, National Academy of Kiev Ukraine<br>Sciences in Ukraine                                                                                                |
| 5. Далі з права буде Ваш h-індекс<br>Scopus Preview                                                                                                    | Поиск авторов Источники Помощь 🗸 Зарегистрироваться > Войти 🗸                                                                                                    |
| Сведения об авторе                                                                                                    | Об идентификаторе автора в базе данных Scopus                                                                                                    |
| Secondary document is not available in Scopus database, but is extracted from references list in Scopus documents. About Scopus Reference List Records                                                                                                    | ×                                                                                                    |
| Mamuta, Oleksandr D. Institute of Physics, National Academy of Sciences in Ukraine, Kiev, Ukraine                                                                                                    | Следить за этим автором<br>отенциальных соответствия авторов                                                                                                    |
| турст приманичу ве вуля <u>у рудоводу</u><br>Другие форматы имен: ( <u>Mamuta, O.D.</u> ) ( <u>Mamuta, Oeksand</u> ) ( <u>Mamuta, O.</u> )<br>Отрасль знаний: ( <u>Physics and Astronomy</u> ) ( <u>Chemistry</u> ) ( <u>Bochemistry, Genetics and Molecular Biology</u> ) ( <u>Engineering</u> ) ( <u>Materials Science</u> )<br>Документ и тенденции 2<br>цитирования:                                                                                                    | документы автора<br>з 3 Аналисировать результаты по автору                                                                                                    |
| 0<br>2016 Poer<br>Poer<br>2017                                                                                                    | Общее количество цитирований<br>• циперования<br>о документам                                                                                                    |
| Д. Получать оповещения о цитирования + добавить в ОКСІD У Запросить исправление сведений об авторе                                                                                                    |                                                                                                    |
| 3 документов Цитирования в 2 документах Соавторов: 12 История автора                                                                                                    |                                                                                                    |
| Просмотреть в формате результатов поиска >                                                                                                    | Сортировать по: Дата (самые новые)                                                                                                    |

6. Якщо в базах Scopus Baше прізвище по різному зображено (чи задано ім'я з іншої літери) тоді потрібна реєстрація, але нажаль зараз зареєструватися неможливо, оберіть найбільший h-індекс

| ведения об авторе                                                                                                    |                                                              | Об идентификаторе автора в базе данных Scopus                                     |
|----------------------------------------------------------------------------------------------------|--------------------------------------------------------------|-----------------------------------------------------------------------------------|
|                                                                                                    |                                                              |                                                                                   |
| Secondary document is not available in Scopus database, but is extracted from references list in Scopus     documents.     About Scopus Reference List Records                                                                                                    |                                                              | ×                                                                                 |
|                                                                                                    |                                                              | 🖨 Печать 🛛 Электронная почт                                                       |
| Aamuta, Oleksandr D.                                                                                                    | Следить за этим автором                                      | <ul> <li><i>h</i>-индекс: ⊙     Просмотреть <i>h</i>-график     1     </li> </ul> |
| занцье он Fritysics, readounal in Caderin of Sciences in Oxialine, Key, Oxialine<br>дентификатор as astopa: <u>srsysz86397</u><br>ругие форматы имен: <u>Mamuta, O. D. (Mamuta, Oleksandr) (Mamuta, O</u>                                                                                                    |                                                              |                                                                                   |
| трасль знаний: (Physics and Astronomy) (Chemistry) (Biochemistry, Genetics and Molecular Biology) (Engineering) (Materials S<br>окумент и тенденции 2<br>итирования:                                                                                                    | cience)<br>3                                                 | документы автора 3 Анализировать результаты по автору                             |
| The second second secon | еренны<br>во сументы<br>еесения<br>0                         | Общее количество цитирований<br>3 по 2 документам                                 |
|                                                                                                    | _                                                            |                                                                                   |
|                                                                                                    | б исправлении сведений об этом авторе (откроется новое окно) |                                                                                   |
| документов Цитирования в 2 документах Соавторов: 12 История автора                                                                                                    |                                                              |                                                                                   |

Можливо за цим посиланням буде Ваш h-індекс:

http://nbuviap.gov.ua/bpnu/